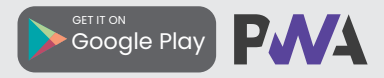

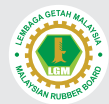

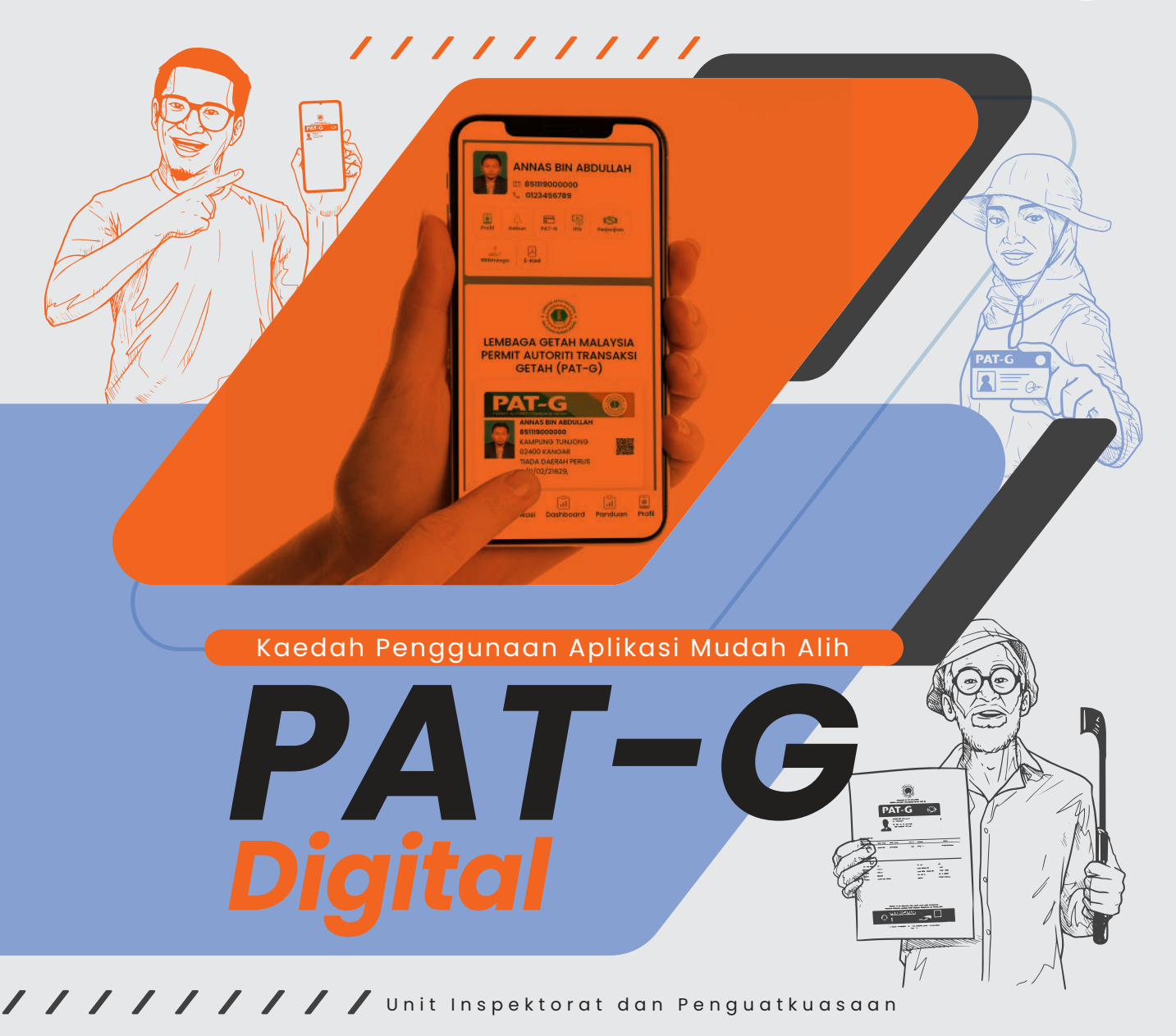

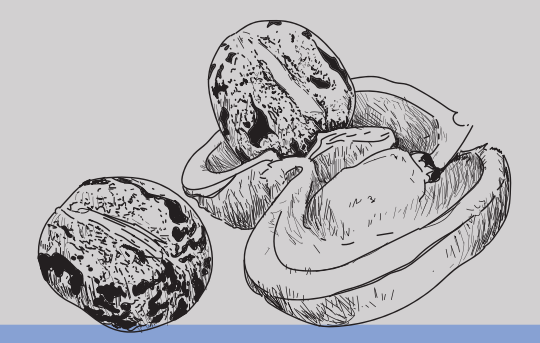

### Kaedah Penggunaan Aplikasi Mudah Alih

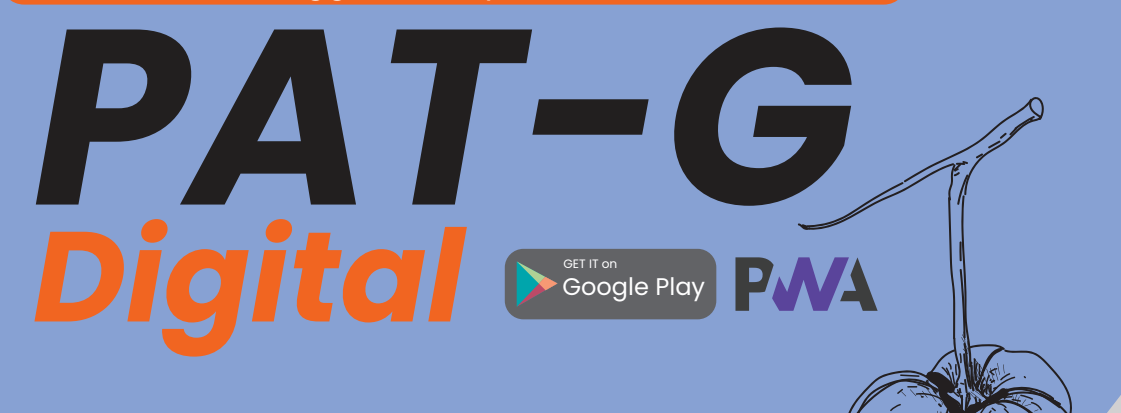

|     |                                                                            | /////////////////////////////////////// | //////// |   |
|-----|----------------------------------------------------------------------------|-----------------------------------------|----------|---|
|     |                                                                            |                                         | dzer Suu | Z |
| Al. | Cara Muat Turun Aplikasi<br>Mudah Alih PAT-G Digital<br>(Pengguna Android) |                                         | 1-2      | 1 |
| A2. | Cara Muat Turun Aplikasi<br>Mudah Alih PAT-G Digital<br>(Pengguna iOS)     |                                         | 3-4      |   |
| В.  | Cara Pendaftaran Akaun<br>PAT-G Digital                                    |                                         | 5-6      |   |
| C.  | Cara Permohonan Baharu<br>PAT-G                                            |                                         | 7-10     |   |
| D.  | Cara Permohonan<br>Pembaharuan PAT-G                                       |                                         | 11-13    |   |
|     | DIREKTORI PAT-G                                                            |                                         | 14-16    |   |

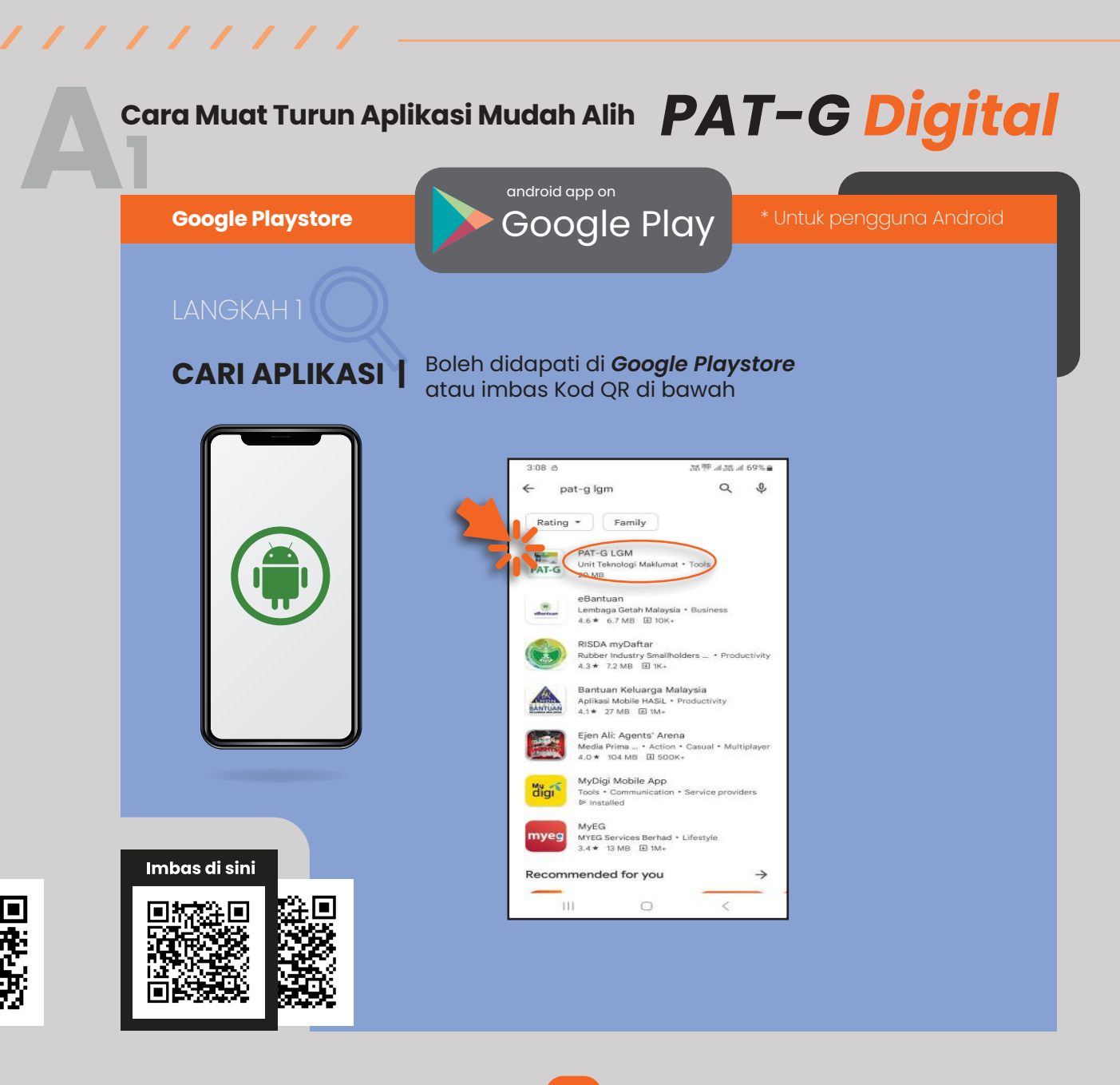

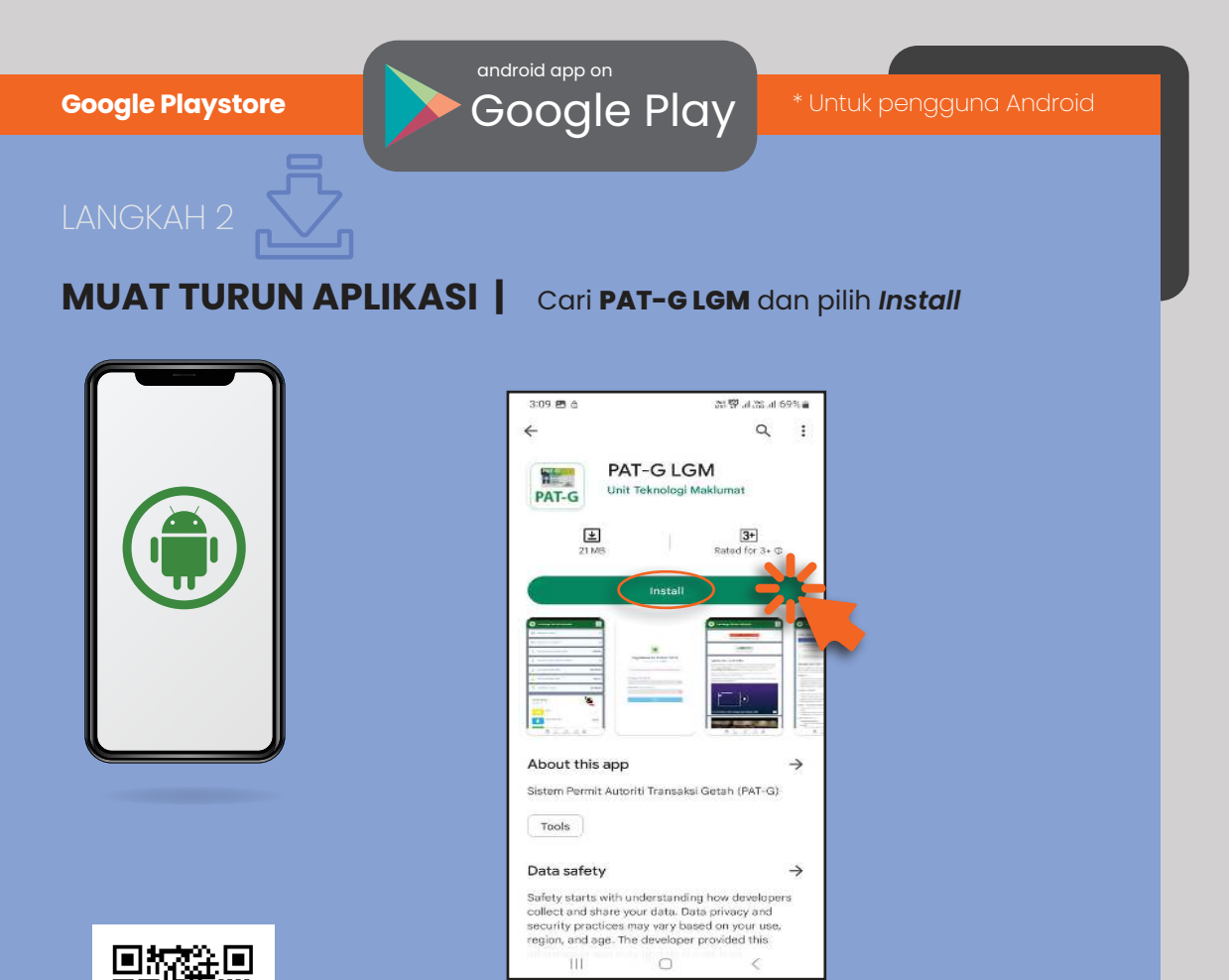

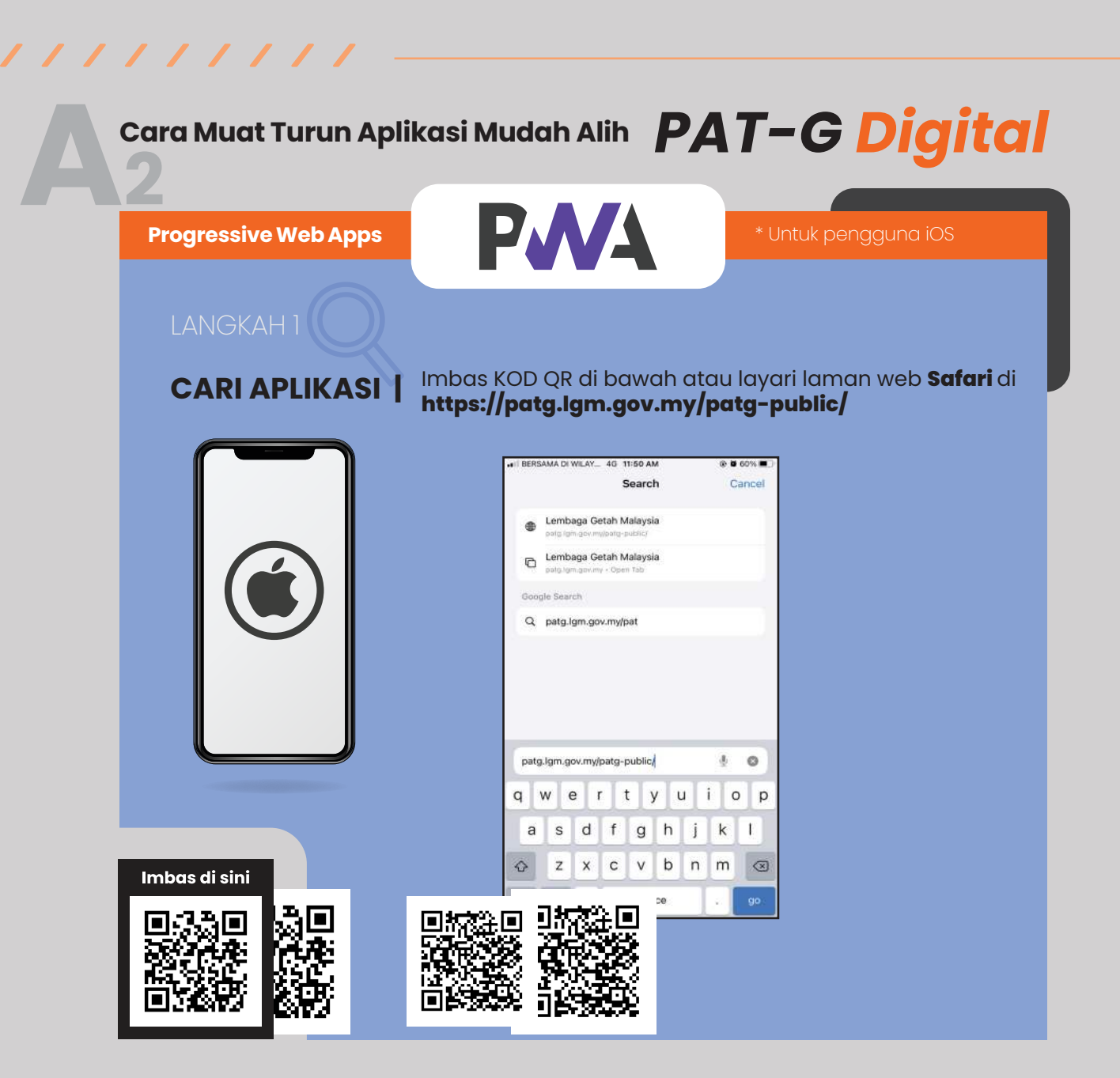

PNA **Progressive Web Apps** Pilih ikon Kongsi dan pilih Add to Home Screen MUAT TURUN APLIKASI bagi pengguna iOS A 6 5911 M PAT-G PWA O Selamat Datana ke B Aplikasi PAT-G LGM Add to Reading List 00 anı, sika kitik pada i aftar' untuk daftar akaun ba m doftar, sãa life por Add Bookmark Add to Favourites -Find on Pace Add to Home \$ Markup Print Edit Actions

/ / / / / / / / / /

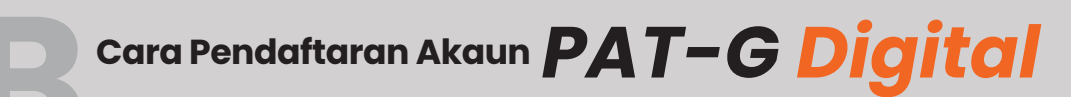

# **PENDAFTARAN AKAUN** | Pilih daftar dan isi maklumat dengan lengkap bagi pendaftaran akaun PAT-G Digital

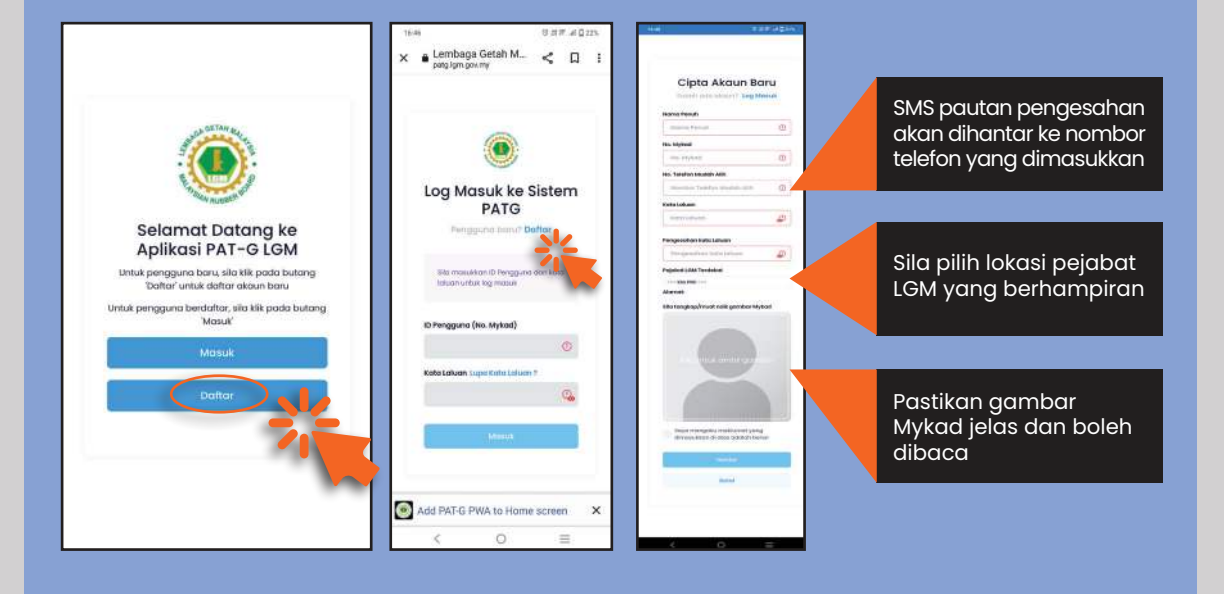

## PENGESAHAN NOMBOR TELEFON

Klik pautan SMS yang diterima untuk mengesahkan pendaftaran akaun

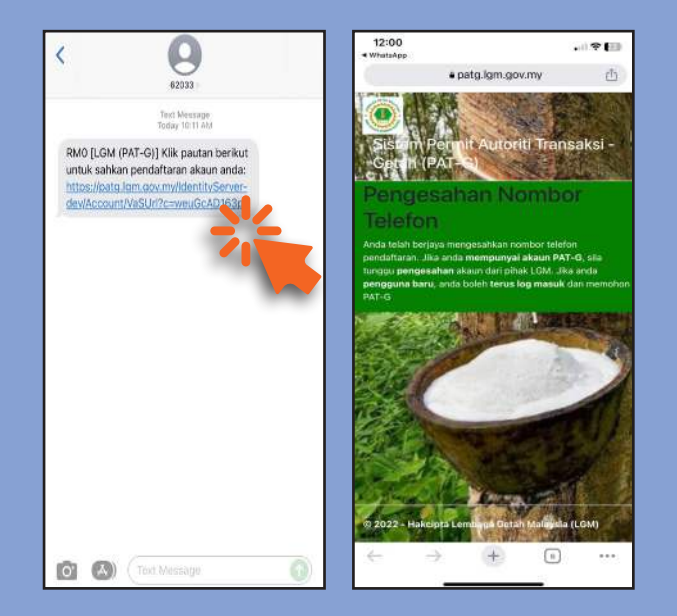

# Cara Permohonan Baharu **PAT-G**

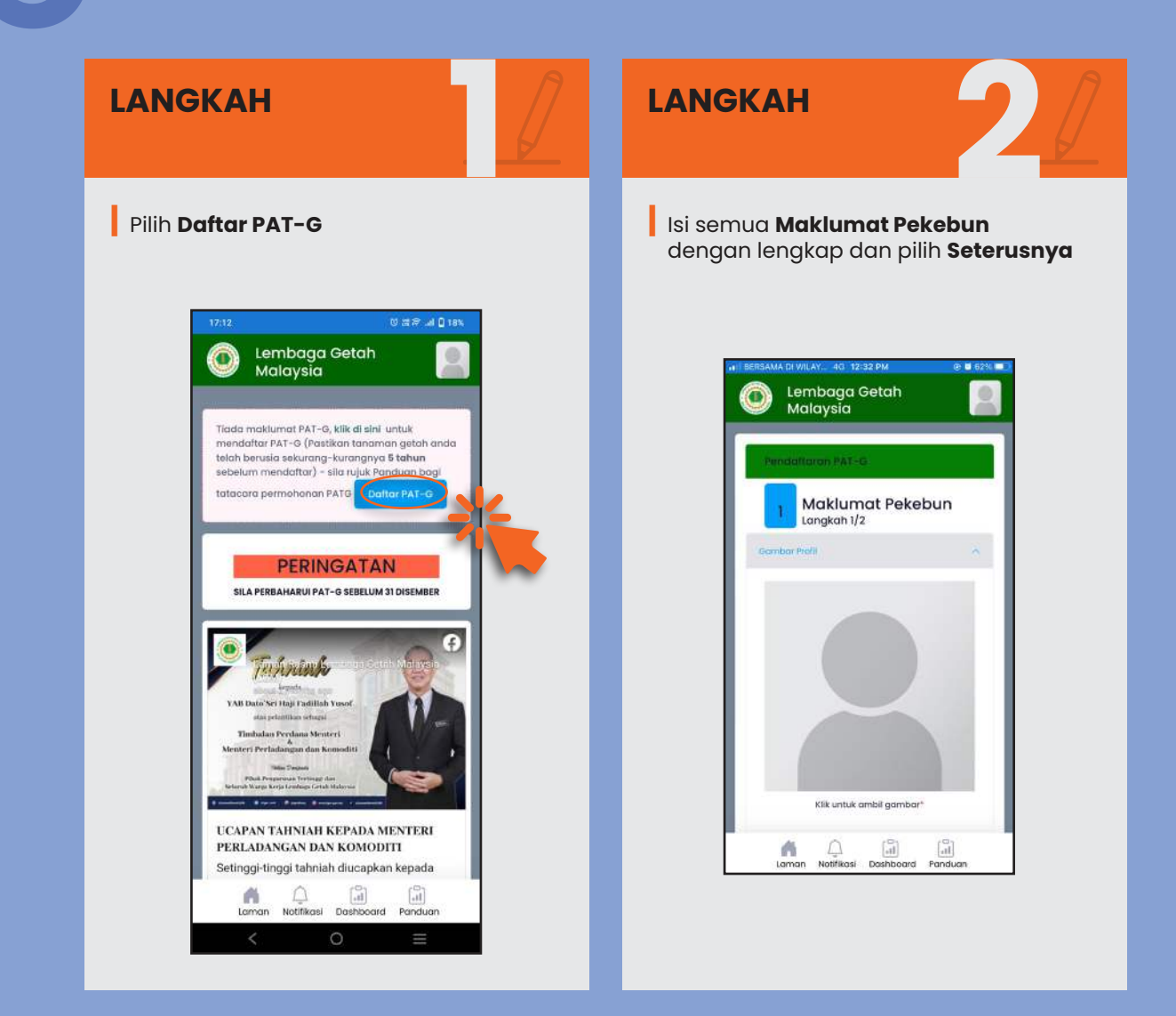

### LANGKAH

L

### LANGKAH

Pilih **Tambah** untuk mengisi **Maklumat Pekebun** 

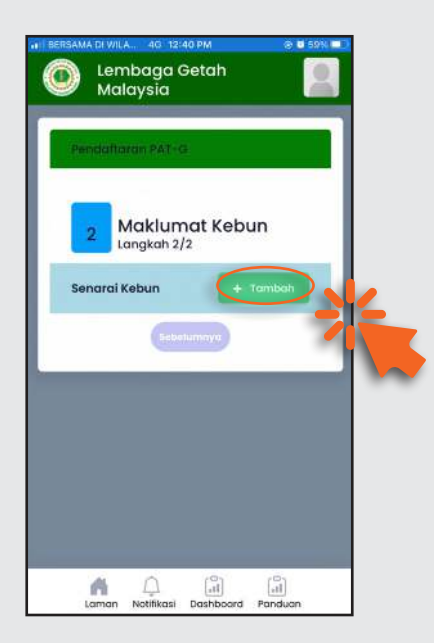

### Pilih **Kategori, Agensi** dan **Syarat Tanah** di ruangan **maklumat tanah kebun**

### Pilih **Teruskan**

Sistem akan memaparkan hasil carian dokumen untuk dimuat turun

### Pilih Simpan dan Teruskan

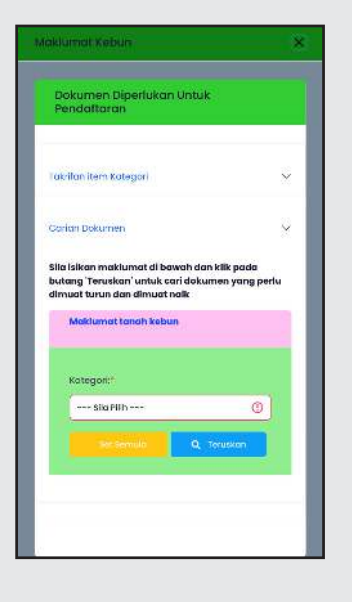

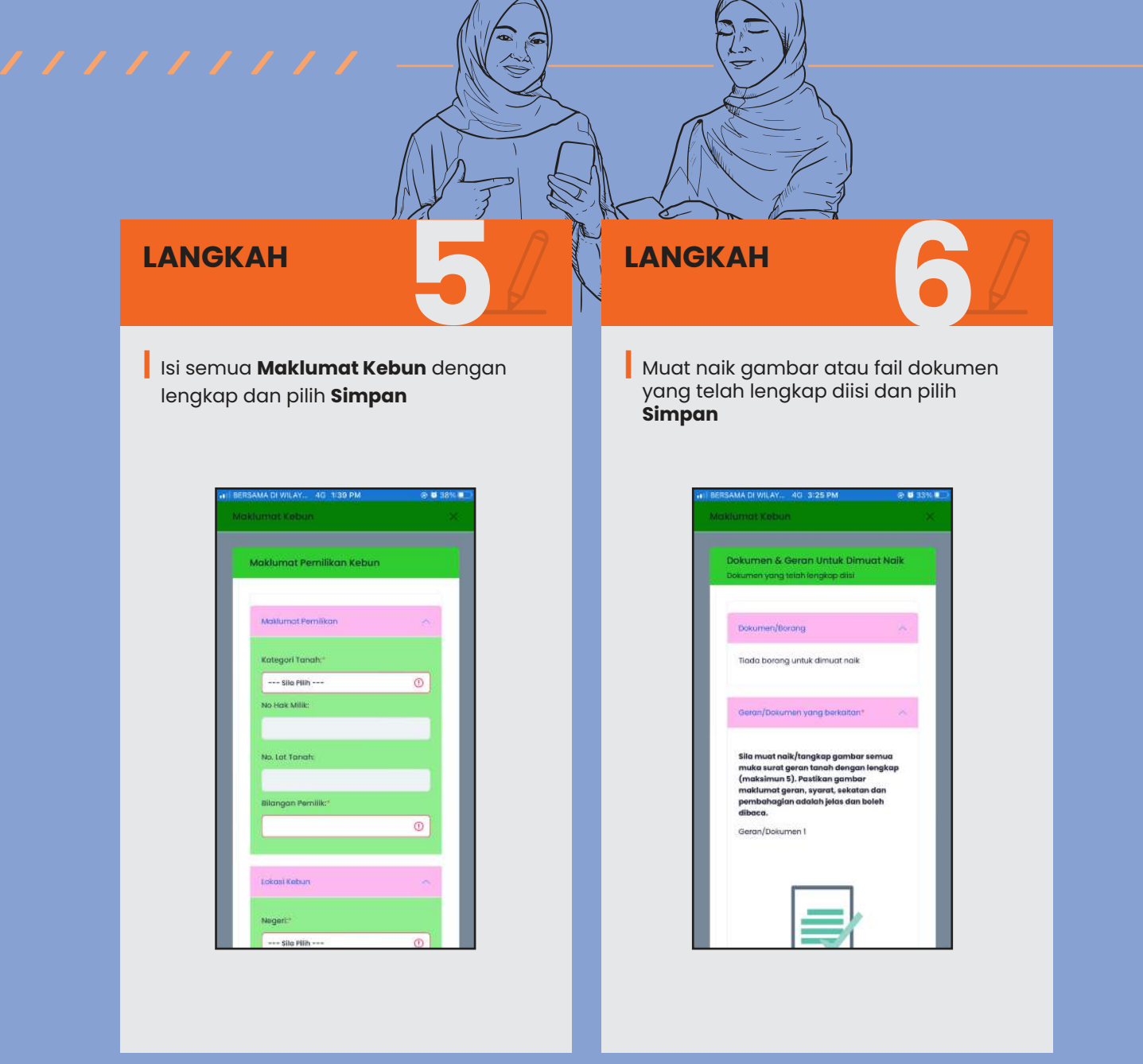

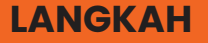

L

Pilih **Setuju dan Hantar** sekiranya status dipaparkan siap untuk dihantar

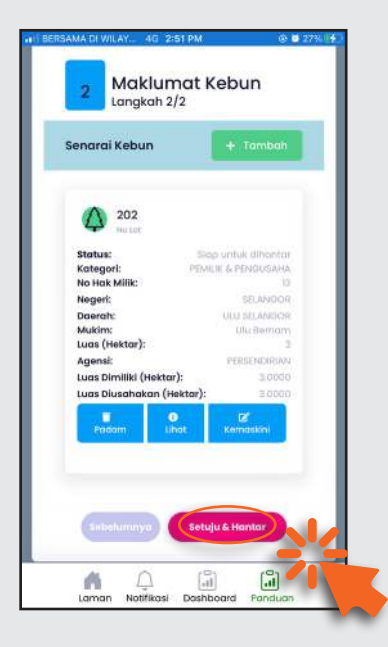

### LANGKAH

Notifikasi akan diterima bagi setiap permohonan yang berjaya dihantar

Notifikasi akan diterima selepas permohonan diluluskan

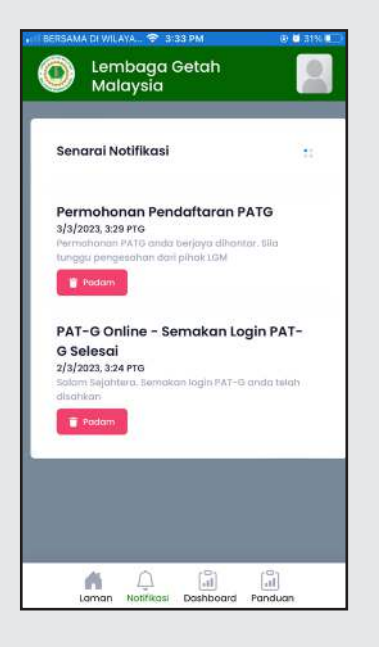

## Cara Permohonan Pembaharuan **PAT-G**

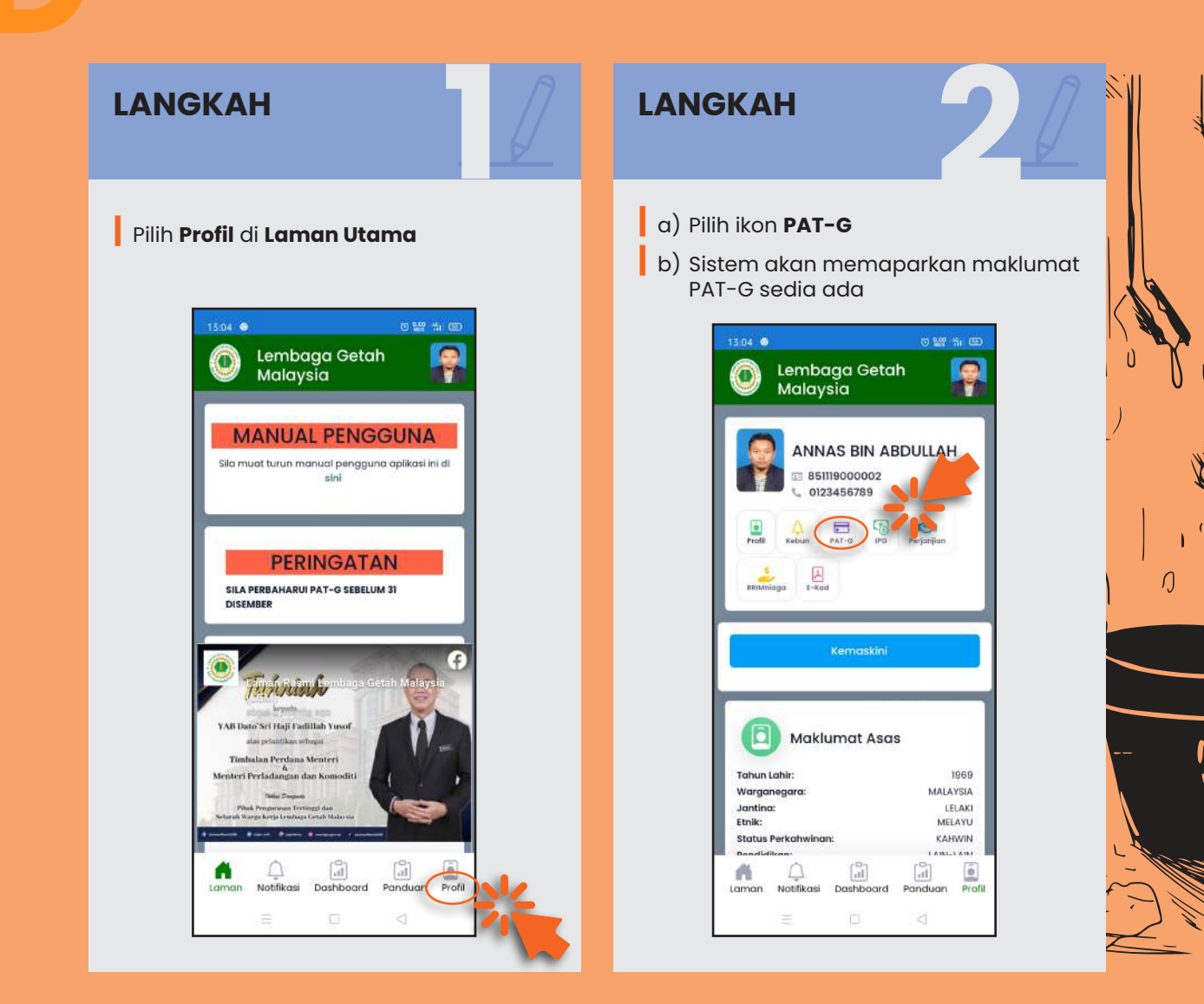

### LANGKAH

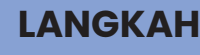

- a) Pilih **PAT-G** yang ingin diperbaharui
- b) Pilih **Perbaharui**

#### Nota:

- i. Pembaharuan PAT-G boleh dibuat dalam tempoh satu (1) tahun sebelum tamat tempoh
- ii. Permohonan baharu perlu dibuat sekiranya PAT-G telah dibatalkan

| Image: Second conduction Image: Second conduction Image: Second conduction   Image: Second conduction Image: Second conduction Image: Second conduction   Image: Second conduction Image: Second conduction Image: Second conduction   Image: Second conduction Image: Second conduction Image: Second conduction Image: Second conduction   Image: Second conduction Image: Second conduction Image: Second conduction Image: Second conduction   Second conduction Image: Second conduction Image: Second conduction Image: Second conduction   Second conduction Image: Second conduction Image: Second conduction Image: Second conduction   Second conduction Image: Second conduction Image: Second conduction Image: Second conduction   Agensi: Image: Second conduction Image: Second conduction Image: Second conduction   Agensi: Image: Second conduction Image: Second conduction Image: Second conduction   Agensi: Image: Second conduction Image: Second conduction Image: Second conduction   Agensi: Image: Second conduction Image: Second conduction Image: Second conduction   Agensi: Image: Second conduction Image: Second                                                                                                    |
|----------------------------------------------------------------------------------------------------|
| PAT-G Aktif<br>PAT-G Tidak aktif<br>PAT-G Tidak aktif<br>D/09/02/01435<br>D/09/02/01435<br>D/09/02/01435<br>Status:<br>Status:<br>Status:<br>Agensi:<br>Agensi:<br>Agensi:<br>PAT-G Status:<br>PAT-G Status:<br>PAT-G |
| PAT-G Aktif<br>PAT-G Tidak aktif<br>D/09/02/01435<br>D/09/02/01435<br>D/09/02/01435<br>Status: 31/12/32<br>Status: 31/12/32<br>Status: 31/12/32<br>Status: 12/12<br>Status: 12/12<br>Status: 12      |
| PAT-G Tidak aktif<br>D/09/02/01435<br>brow aver<br>Tamat Tempoh: 31/12/22<br>Luas (Hektar): 2.<br>Status: (Tamat Tempo<br>Sekatan: PAT-G Tamat Tempo<br>Agensi: PAT-G Tamat Tempo<br>Agensi: PERSENDIR/<br>Kategori: PERSENDIR/<br>Kategori: PERSENDIR/                                                                                                    |
| D/OS/O2/O1435<br>Duc aue<br>Suctors<br>Luas (Hekkar):<br>Luas (Hekkar):<br>Status:<br>Status:<br>Agensi:<br>Agensi:<br>Agensi:<br>PERENDIRU<br>Kategori:<br>Demografi<br>PERENDIRU<br>PERENDIRU<br>PERENDIRU                                                                                                    |
| Stattus: (Tanint Tempo<br>Sekatan: PAT-G Tamat Tempo<br>Agensi: PERSENDIRI/<br>Kategori: PEMLIK & PENGUSA<br>Operasi:                                                                                                    |
| Kategori: PENdekalmik<br>Operasi:                                                                                                    |
|                                                                                                    |
| Perboharui × Batalkan 0 Into                                                                                                    |

- a) Pilih **Klik untuk Tangkap Gambar** sekiranya ingin mengambil gambar setiap muka surat geran tanah yang terkini atau dokumen yang berkaitan dengan lengkap untuk dimuat naik.
- b) Pilih **Klik untuk Pilih Gambar** sekiranya ingin memilih gambar setiap muka surat geran tanah terkini atau dokumen yang berkaitan dengan lengkap untuk dimuat naik.
- c) Pilih **Hantar**

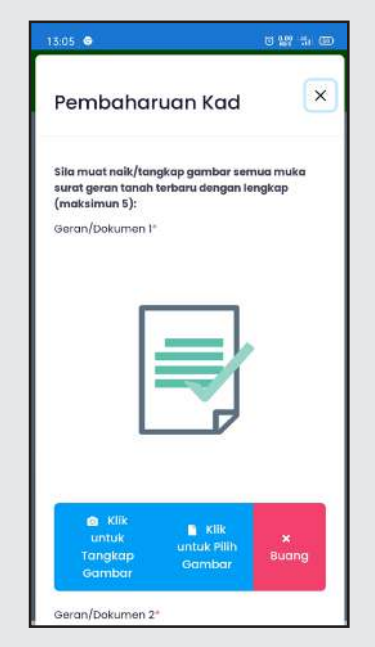

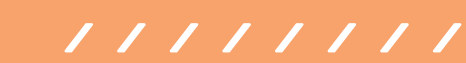

## LANGKAH

Notifikasi akan diterima bagi setiap permohonan yang berjaya dihantar

Notifikasi akan diterima selepas permohonan diluluskan

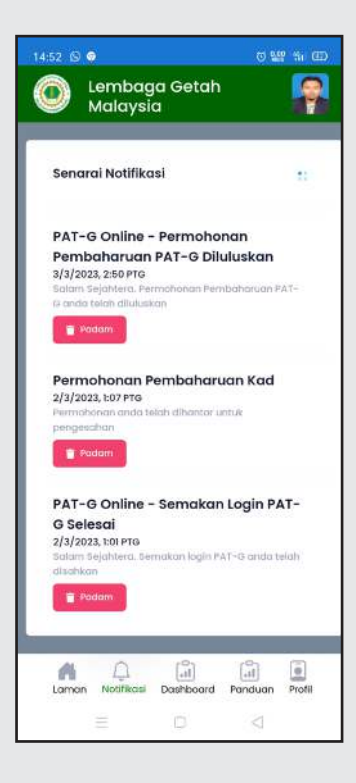

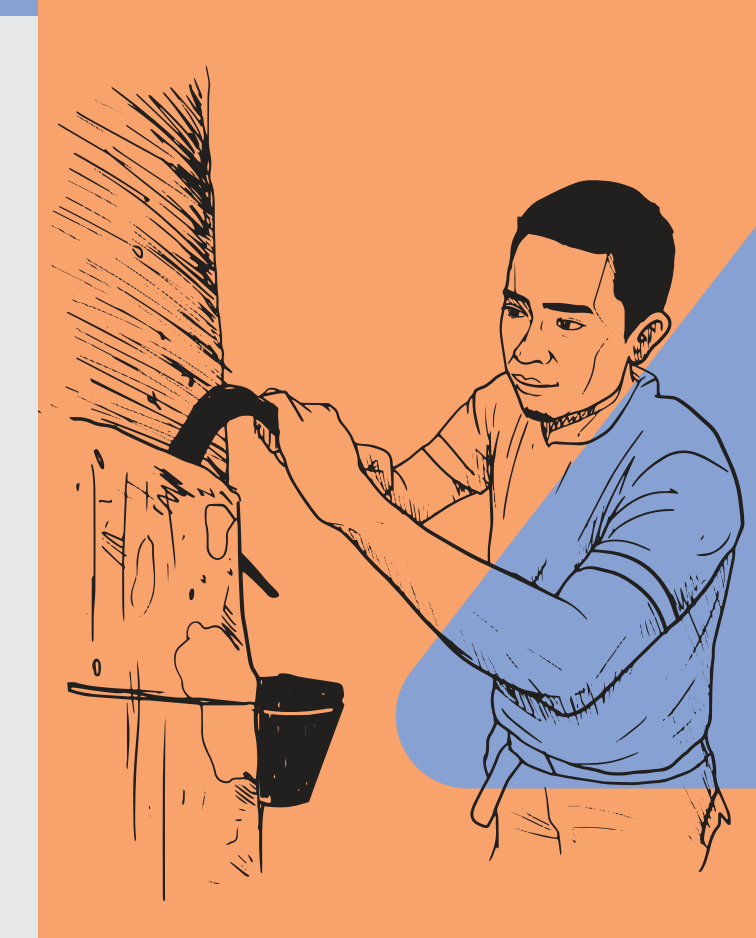

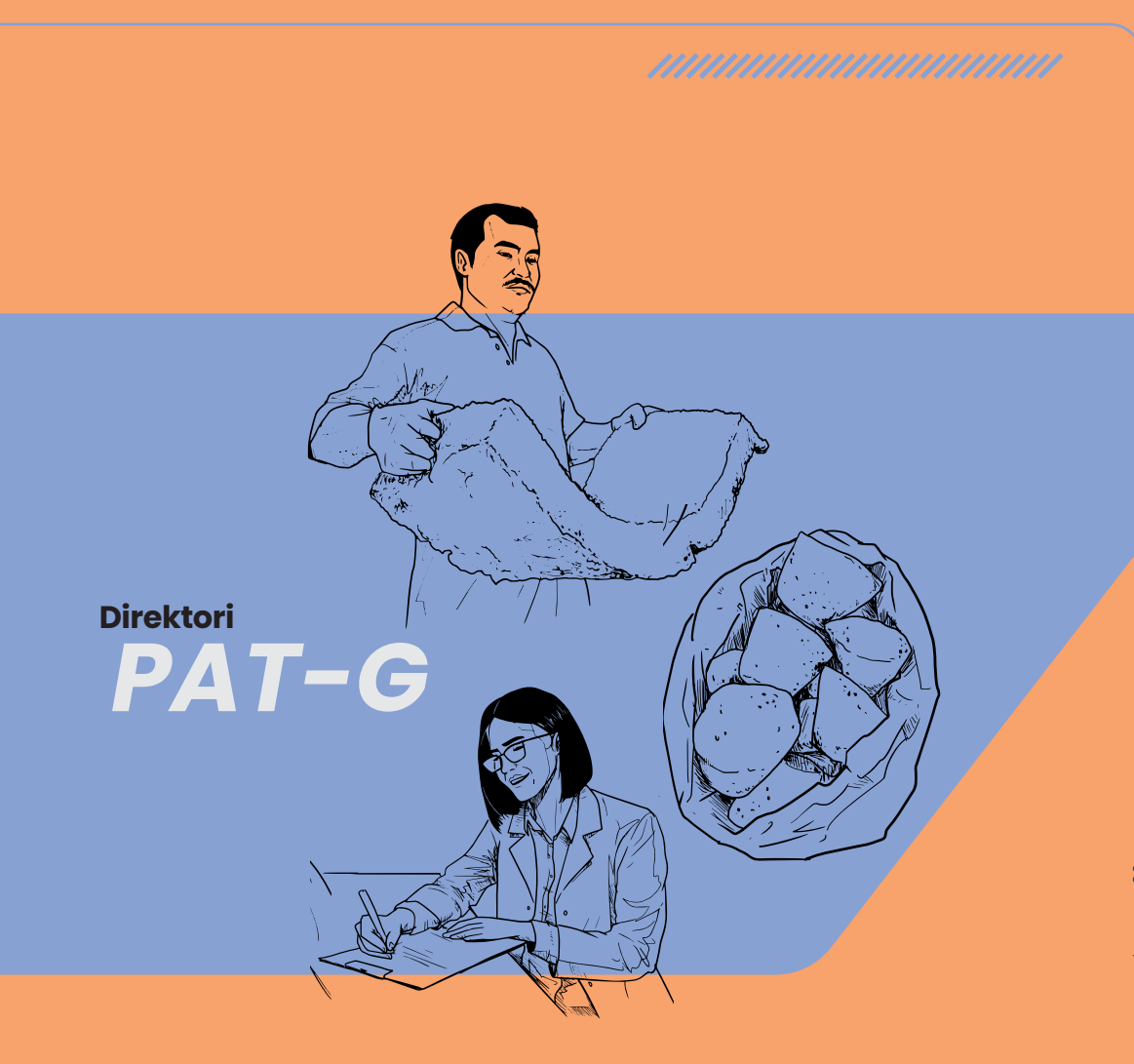

DIREKTORI PAT-G

#### **SEKRETARIAT PAT-G**

Pejabat Unit Inspektorat Dan Penguatkuasaan 260, Jalan Ampang, 50450 Kuala Lumpur Tel: 03-9206 3602 Faks: 03-9206 3700 E-mel: patg@lgm.gov.my

#### WILAYAH UTARA

#### 1. Pejabat LGM Wilayah Utara

Lot PT. 117753, Jalan Sultan Azlan Shah Utara 31400 Ipoh, Perak Darul Ridzuan. Tel: 05-548 5048 Faks : 05-5483387

#### 2. Pejabat LGM Kawasan Grik

No 387 A, Jalan Sultan Abd Aziz 33300 Grik, Perak Darul Ridzuan Tel: 05-791 2290 Faks: 05-791 3149 E-mel: Igmgrik@lgm.gov.my

#### NEGERI KEDAH / PERLIS / PULAU PINANG

#### 1. Pejabat LGM Negeri Kedah / Perlis / Pulau Pinang

Lot PT 71847, Pusat Bandar Aman Jaya 08000 Sungai Petani, Kedah Darul Aman Tel: 04-448 4205 / 04-448 4200 Faks: 04-448 4210

#### 2. Pejabat LGM Kawasan Alor Star

No. 2821, Lorong Menteri Satu Jalan Menteri Satu, 05250 Alor Star, Kedah Darul Aman Tel: 04-7342 435 Faks: 04-733 2804 E-mel: Igmalorstar@Igm.gov.my

#### 3. Pejabat Stesen Penyelidikan RRIM Sungai Sari

Jalan Padang Sanai, Bt 28 Padang Cenderai 06300 Kuala Nerang, Kedah Darul Aman Tel. 04-786 0937 Faks. 04-786 0028

#### WILAYAH TENGAH

#### 1. Pejabat LGM Wilayah Tengah

No. 23 F, Jalan Zaaba 70100 Seremban Negeri Sembilan Darul Khusus Tel: 06-765 5801 / 06-765 5804 Faks: 06-7634 298

#### 2. Pejabat LGM Kawasan Bahau

No. 54, Jalan Kuala Pilah 72100 Bahau Negeri Sembilan Darul Khusus Tel: 06-4545 424 Faks: 06-4545 424 E-mel: Igmbahau@lgm.gov.my

#### 3. Pejabat LGM RRIMINIS Lakai

Jalan Mancis, Durian Tipus Simpang Durian, 72400 Jelebu Negeri Sembilan Darul Khusus Tel: 06-491 5821 Faks: 06-491 5821 E-mel: lakai@lgm.gov.my

#### NEGERI SELANGOR / WILAYAH PERSEKUTUAN

#### 2. Pejabat Unit Pelesenan dan Permit

Bangunan Getah Asli Tingkat 13, 148 Jalan Ampang 50450 Kuala Lumpur Tel: 03-9206 2167 Faks: 03-9206 2193

#### WILAYAH TIMUR

#### 1. Pejabat LGM Wilayah Timur

No. 4 Jalan IM 6/1 Bandar Indera Mahkota 25200 Kuantan, Pahang Darul Makmur Tel: 09-572 1210 / 09-572 1215 Faks: 09-573 9796 E-mel: Igmkuantan@Igm.gov.my

#### 2. Pejabat LGM Kawasan Temerloh

Jalan Abdullah, Bukit Angin 28000 Temerloh, Pahang Darul Makmur Tel: 09-296 7750 Faks: 09-296 3604 E-mel: lgmtemerloh@lgm.gov.my

### NEGERI KELANTAN / NEGERI TERENGGANU

### 1. Pejabat LGM Negeri Kelantan / Negeri Terengganu

B 144, Jalan Kweng Umat 18500 Machang, Kelantan Darul Naim Tel: 09-975 0010 / 09-975 0011 Faks: 09-975 0012 E-mel: lgmmachang@lgm.gov.my

#### 2. Pejabat LGM Kawasan Kuala Terengganu

No. 734, Jalan Sultan Mahmud 20400 Kuala Terengganu, Terengganu Darul Iman Tel: 09-630 1650 Faks: 09-630 1651 E-mel: lgmkualaterengganu@lgm.gov.my

#### 3. Pejabat LGM RRIMINIS Gua Musang

KM 22, Jalan Gua Musang – Kuala Krai, Rantau Manis 18300 Gua Musang, Kelantan Darul Naim Tel: 012-949 6469 E-mel: lgmguamusang@lgm.gov.my

#### 4. Pejabat LGM RRIMINIS Tok Dor

Kampong Tok Dor, 22020 Jertih, Terengganu Darul Iman Tel: 09-692 1872 Faks: 09-697 7978 E-mel: lgmtokdor@lgm.gov.my

#### WILAYAH SELATAN

#### 1. Pejabat LGM Wilayah Selatan

PTD 1461 Jalan Tanjung Balau Bandar Penawar 81900 Kota Tinggi Johor Darul Takzim Tel: 07-822 1468 Faks: 07-822 1469

#### 2. Pejabat LGM Kawasan Segamat

No. 58 A, Jalan Buloh Kasap 85000 Segamat Johor Darul Takzim Tel: 07-931 7198 / 07-931 7836 Faks: 07-931 1512 E-mel: lgmsegamat@lgm.gov.my

#### 3. Pejabat LGM Kawasan Kluang

No. 1 Jalan Sekolah 86000 Kluang Johor Darul Takzim Tel: 07-7733 937 Faks: 07-776 2832 E-mel: lgmkluang@lgm.gov.my

#### **NEGERI MELAKA**

#### 1. Pejabat LGM Negeri Melaka

C-4466, Jalan Tanjung Bukit Baru, 75150 Melaka Tel: 06-284 7468 / 06-283 7597 Faks: 06-288 2245

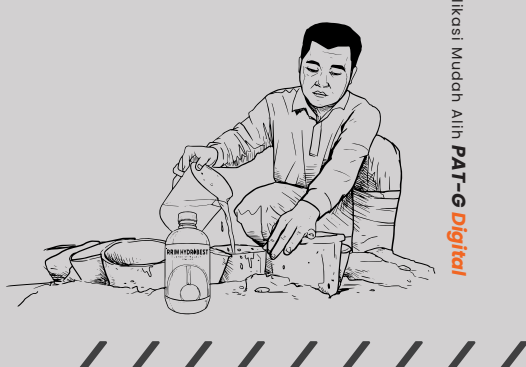

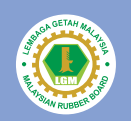

Pejabat Unit Inspektorat dan Penguatkuasaan, 260, Jalan Ampang, 50450 Kuala Lumpur

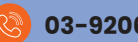

03-9206 3602

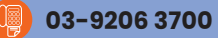

e-mel: patg@lgm.gov.my

Suntingan dan rekabentuk grafik oleh : Unit Penerbitan dan Perpustakaan (UPP)